## INSTRUCTIONS POUR L'INSCRIPTION DES ETUDIANTS ETRANGERS DANS LE SYSTEME D'EXAMENS A DISTANCE DE SPBPU

Après avoir postulé à notre université via le bureau d'admission des étudiants étrangers, vous recevrez vos **login et mot de passe.** Vous les recevrez par courrier électronique.

Puis vous cliquerez sur le lien : <u>https://imopm.spbstu.ru/</u> et appuyerez le bouton **«Вход»** ("entrer") (en haut à droite de l'écran).

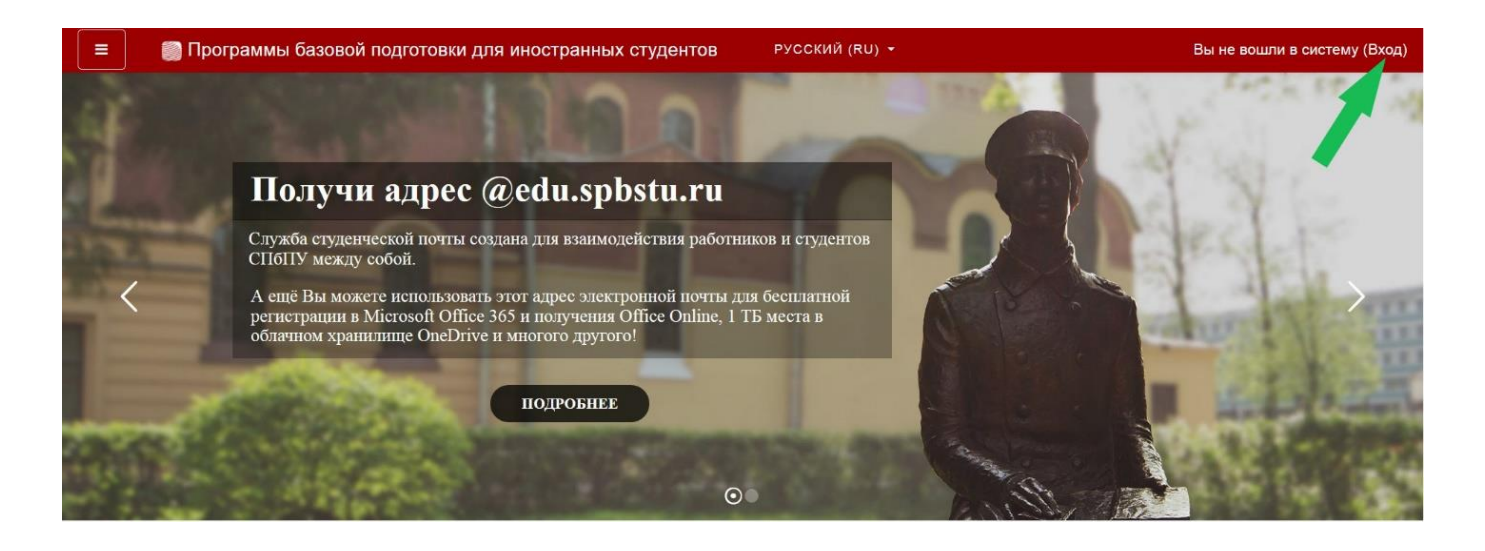

Puis saisissez votre login et votre mot de passe et appuyerez le bouton «Вход».

| иностранных студентов       |                                                      |  |
|-----------------------------|------------------------------------------------------|--|
| Вход:                       | Вход по паролю                                       |  |
| Вход по единой записи спблу | Логин                                                |  |
| Как получить пароль?        | для слушателей курсов и<br>сотрудников СПбПУ без ЕСА |  |
| _                           | Вход                                                 |  |

Il faut maintenant remplir SEULEMENT les trois premiers champs (encadrés en jaune sur l'image ci-dessous):

Vous devez écrire votre NOM DE FAMILLE et votre PRENOM en <u>russe</u>, ainsi que **votre adresse** électronique (votre e-mail personnel !) (N'UTILISEZ PAS votre login pour cette étape).

| 📃 🛛 💭 Программы баз | овой подготовки для иностран          | ных | студентов Русский (RU) -               | * • | 0.1            |
|---------------------|---------------------------------------|-----|----------------------------------------|-----|----------------|
| 🚯 Личный кабинет    |                                       |     |                                        |     |                |
| 🖀 Домашняя страница | • Основные                            | _   |                                        |     | Развернуть всё |
| 🋗 Календарь         | Фамилия                               | 0   | фамилия                                |     |                |
| 🗋 Личные файлы      | Имя                                   | 0   | имя                                    |     |                |
|                     | Адрес электронной почты               | 0   | АДРЕС ЭЛЕКТРОННОЙ ПОЧТЫ                |     |                |
|                     | Показывать адрес<br>электронной почты | 0   | Только другим слушателям курса         |     | ٠              |
|                     | Город                                 |     |                                        |     |                |
|                     | Выберите страну                       |     | Выберите страну •                      |     |                |
|                     | Часовой пояс                          |     | Часовой пояс сервера (Европа/Москва) 🕈 |     |                |

Maintenant en bas de la page appuyez le bouton **«Обновить профиль» («mettre à jour le profil»).** 

| Личный кабинет    |                                      | Для загрузки файлов перетащите их сюда.                          |
|-------------------|--------------------------------------|------------------------------------------------------------------|
| Домашняя страница |                                      | Поддерживаемые типы файлов:                                      |
| 🛔 Календарь       |                                      | Файлы изображений из сети Интернет gif jpe jpeg jpg png svg svgz |
| ) Личные файлы    | Описание изображения                 |                                                                  |
|                   | <ul> <li>Дополнительная и</li> </ul> | нформация об имени                                               |
|                   | • Интересы                           |                                                                  |
|                   | • Необязательное                     |                                                                  |
|                   | <ul> <li>Другие поля</li> </ul>      |                                                                  |
|                   |                                      |                                                                  |

Maintenant appuyez sur **«Домашняя страница»** sur le site-web des examens d'entrée d'SPBPU – vous y verrez la liste des examens d'entrée de l'Université Polytechnique.

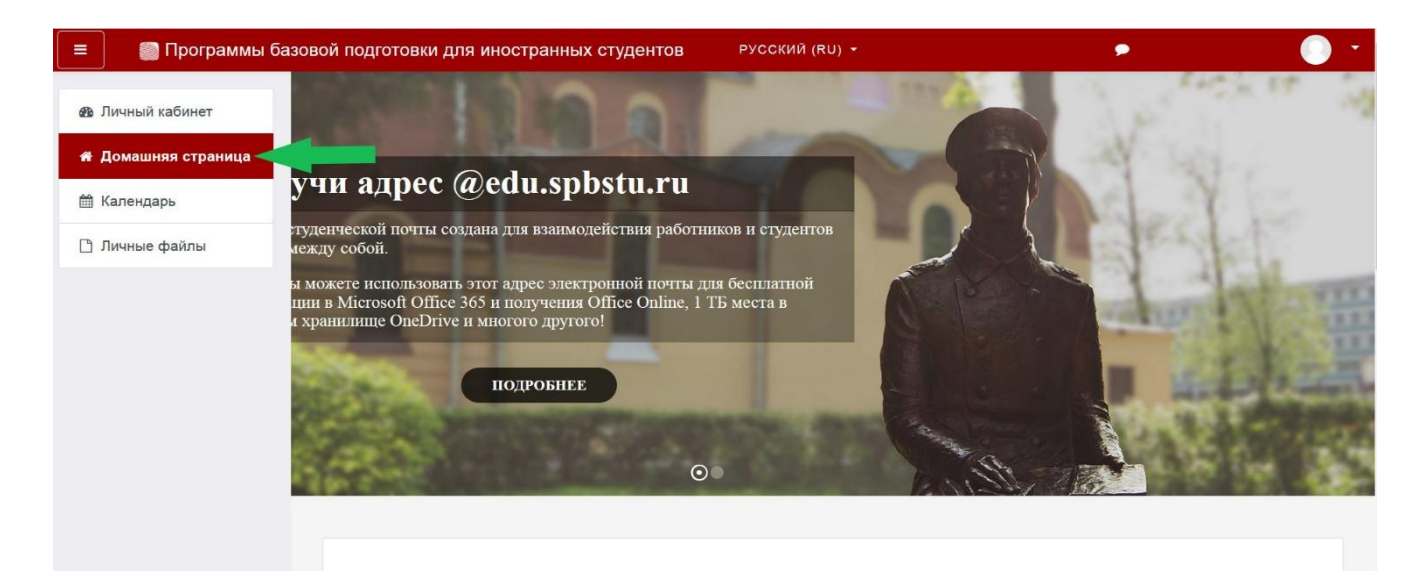

## **LE JOUR DE L'EXAMEN**

Ссылки на доступ к экзамену станут доступными в день экзамена согласно расписанию.

**ATTENTION: L'emploi du temps des examens est indiqué à l'heure de Moscou.** Vous pouvez voir l'heure de Mouscou exacte ici : https://time100.ru/.

Le jour de l'examen sur la page «Домашняя страница» (page d'accueil) vous devrez choisir la matière de l'examen que vous allez passer via le site internet des examens à distance.

| 🗉 📄 Программы ба                | азовой подготовки для иностранных студентов Русский (RU) • | •                   |
|---------------------------------|------------------------------------------------------------|---------------------|
| 🛯 Личный кабинет                | Поиск курса Применить                                      |                     |
| 4 Домашняя страница             | Категории курсов                                           |                     |
| Календарь                       |                                                            | ▼ Свернуть всё      |
| Личные файлы                    | - ЭКЗАМЕНЫ                                                 |                     |
| need and an and a second second | Русский язык (1)                                           |                     |
|                                 | ⊳ Математика                                               |                     |
|                                 | ⊳ Обществознание                                           |                     |
|                                 | ▶ Химия                                                    |                     |
|                                 | ▹ Math for International Business                          |                     |
|                                 | English for International Business                         |                     |
|                                 | Обучение в период предупреждения распростране              | ения короновирусной |
|                                 | инфекции                                                   |                     |
|                                 | ⊳ Бакалавриат (4)                                          |                     |
|                                 | Магистратура                                               |                     |
|                                 | ⊳ Специалитет                                              |                     |
|                                 |                                                            |                     |

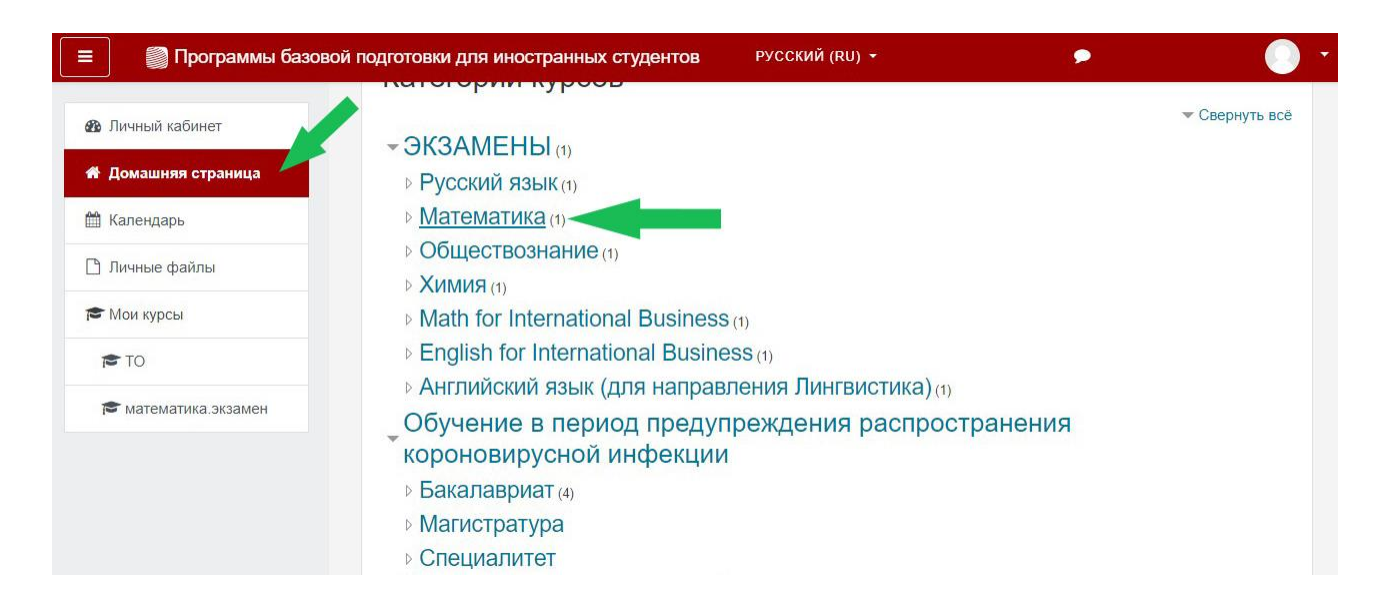

| ≡ 🛛 🗑 Программы базов                                                                                                    | вой подготовки для иностранных студентов РУССКИ                                                                                                    | 1Й (RU) <del>-</del> | <b>* •</b> |   |
|----------------------------------------------------------------------------------------------------|----------------------------------------------------------------------------------------------------|----------------------|------------|---|
| 🚳 Личный кабинет                                                                                                    | Математика                                                                                                    |                      |            |   |
| 🖀 Домашняя страница                                                                                                    | Личный кабинет / Курсы / ЭКЗАМЕНЫ / Математика                                                                                                    |                      |            |   |
| 🋗 Календарь                                                                                                    | 21                                                                                                    |                      |            |   |
| 🗋 Личные файлы                                                                                                    |                                                                                                    |                      |            | 0 |
| 🔁 Мои курсы                                                                                                    | Категории курсов: ЭКЗАМЕНЫ / Математика                                                                                                    |                      |            | • |
| ro 🔊                                                                                                    |                                                                                                    |                      |            |   |
| 🕿 математика.экзамен                                                                                                    |                                                                                                    | менить               |            |   |
|                                                                                                    |                                                                                                    |                      |            |   |
|                                                                                                    | Учитель: Келлер Максим Геннадьевич<br>Учитель: Новикова Ольга Анатольевна                                                                                                    |                      |            |   |
| ≡ 🛯 🗑 Программы базог                                                                                                    | вой подготовки для иностранных студентов                                                                                                    |                      | <b>4</b> • |   |
| Программы базог тика.экзамен Участники                                                                                                    | вой подготовки для иностранных студентов<br>Экзамен по математике<br>Личный кабинет / Мои курсы / математика.экзамен                                                                                                    |                      | <b>A P</b> | 0 |
| <ul> <li>Программы базов</li> <li>математика.экзамен</li> <li>Участники</li> <li>Значки</li> </ul>                                                                                                    | вой подготовки для иностранных студентов<br>Экзамен по математике<br>Личный кабинет / Мои курсы / математика.экзамен                                                                                                    |                      | <b>* •</b> |   |
| <ul> <li>Программы базог</li> <li>математика.экзамен</li> <li>Участники</li> <li>Значки</li> <li>Компетенции</li> </ul>                                                                                                    | вой подготовки для иностранных студентов<br>Экзамен по математике<br>Личный кабинет / Мои курсы / математика.экзамен                                                                                                    |                      | <b>* •</b> |   |
| <ul> <li>Программы базол</li> <li>математика.экзамен</li> <li>Участники</li> <li>Значки</li> <li>Компетенции</li> <li>Мичный кабинет</li> </ul>                                                                                                    | вой подготовки для иностранных студентов<br>Экзамен по математика<br>Личный кабинет / Мои курсы / математика.экзамен<br>Экзамен для обучающихся на подготовительном фа                                                                                                    | жультете             | <b>A P</b> |   |
| <ul> <li>Программы базов</li> <li>математика.экзамен</li> <li>Участники</li> <li>Значки</li> <li>Значки</li> <li>Компетенции</li> <li>Личный кабинет</li> <li>Домашняя страница</li> </ul>                                                                         | вой подготовки для иностранных студентов<br>Экзамен по математика.экзамен<br>Личный кабинет / Мои курсы / математика.экзамен<br>Экзамен для обучающихся на подготовительном фа<br>Экзамен для внешних абитуриентов                                                                                         | культете             |            | • |
| <ul> <li>Программы базой</li> <li>математика.экзамен</li> <li>Участники</li> <li>Значки</li> <li>Значки</li> <li>Компетенции</li> <li>Личный кабинет</li> <li>Домашняя страница</li> <li>Календарь</li> </ul>                                                      | вой подготовки для иностранных студентов<br>Экзамен по математика<br>Личный кабинет / Мои курсы / математика.экзамен<br>Экзамен для обучающихся на подготовительном фа<br>Экзамен для внешних абитуриентов<br>Подготовка к тестированию                                                                    | культете             |            |   |
| <ul> <li>Программы базов</li> <li>Математика.экзамен</li> <li>Участники</li> <li>Значки</li> <li>Значки</li> <li>Компетенции</li> <li>Личный кабинет</li> <li>Домашняя страница</li> <li>Календарь</li> <li>Личные файлы</li> </ul>                                | вой подготовки для иностранных студентов<br>Экзамен по математика.<br>Личный кабинет / Мои курсы / математика.экзамен<br>Экзамен для обучающихся на подготовительном фа<br>Экзамен для внешних абитуриентов<br>Экзамен для внешних абитуриентов<br>Подготовка к тестированию<br>Пробное тестирование       | жультете             |            |   |
| <ul> <li>Программы базов</li> <li>математика.экзамен</li> <li>Участники</li> <li>Значки</li> <li>Значки</li> <li>Аначки</li> <li>Аличный кабинет</li> <li>Домашняя страница</li> <li>Календарь</li> <li>Личные файлы</li> <li>Мои курсы</li> </ul>                 | вой подготовки для иностранных студентов<br>Экзамен по математика экзамен<br>ичный кабинет / Мои курсы / математика экзамен<br>Экзамен для обучающихся на подготовительном фа<br>Экзамен для внешних абитуриентов<br>Экзамен для внешних абитуриентов<br>Подготовка к тестированию<br>Гробное тестирование | культете             |            |   |
| <ul> <li>Программы базол</li> <li>математика.экзамен</li> <li>Участники</li> <li>Значки</li> <li>Значки</li> <li>Компетенции</li> <li>Личный кабинет</li> <li>Домашняя страница</li> <li>Календарь</li> <li>Личные файлы</li> <li>Мои курсы</li> <li>то</li> </ul> | вой подготовки для иностранных студентов<br>Экзамен по математика.экзамен<br>ичный кабинет / Мои курсы / математика.экзамен<br>Экзамен для обучающихся на подготовительном фа<br>Экзамен для внешних абитуриентов<br>Экзамен для внешних абитуриентов<br>Подготовка к тестированию<br>Гробное тестирование | жультете             |            |   |

## Pui appuyez **«Начать тестирование»** (commencer l'examen).

| = Программы базо     | вой подготовки для иностранных студентов                                        | <b>A P</b>   |           |
|----------------------|---------------------------------------------------------------------------------|--------------|-----------|
| 🔁 математика.экзамен | Экзамен по математике                                                           |              |           |
| 🖀 Участники          | Личный кабинет / Мои курсы / математика.экзамен / Общее / Экзамен для внешних а | абитуриентов |           |
| 🛡 Значки             |                                                                                 |              |           |
| 🗹 Компетенции        | Экзамен для внешних абитуриентов                                                |              |           |
| 🚯 Личный кабинет     | Разрешено попыток: 1                                                            |              |           |
| 希 Домашняя страница  |                                                                                 |              |           |
| 🏥 Календарь          | Чтобы пройти тест, вам необходимо знать парол                                   | ь            |           |
| 🗋 Личные файлы       | Ограничение по времени: 45 мин.                                                 |              |           |
| 🕿 Мои курсы          | Начать тестирование                                                             |              |           |
| TO 📬                 | <ul> <li>Экзамен лля обучающихся на полготови. Перейти на </li> </ul>           | Пробное тес  | тирование |
| 🞓 математика.экзамен |                                                                                 |              |           |

Après cela le système vous proposera de lire les conditions de passage du test. Vous devrez les lire et cocher la case lu, puis appuyer le bouton **«Далее»** (suivant).

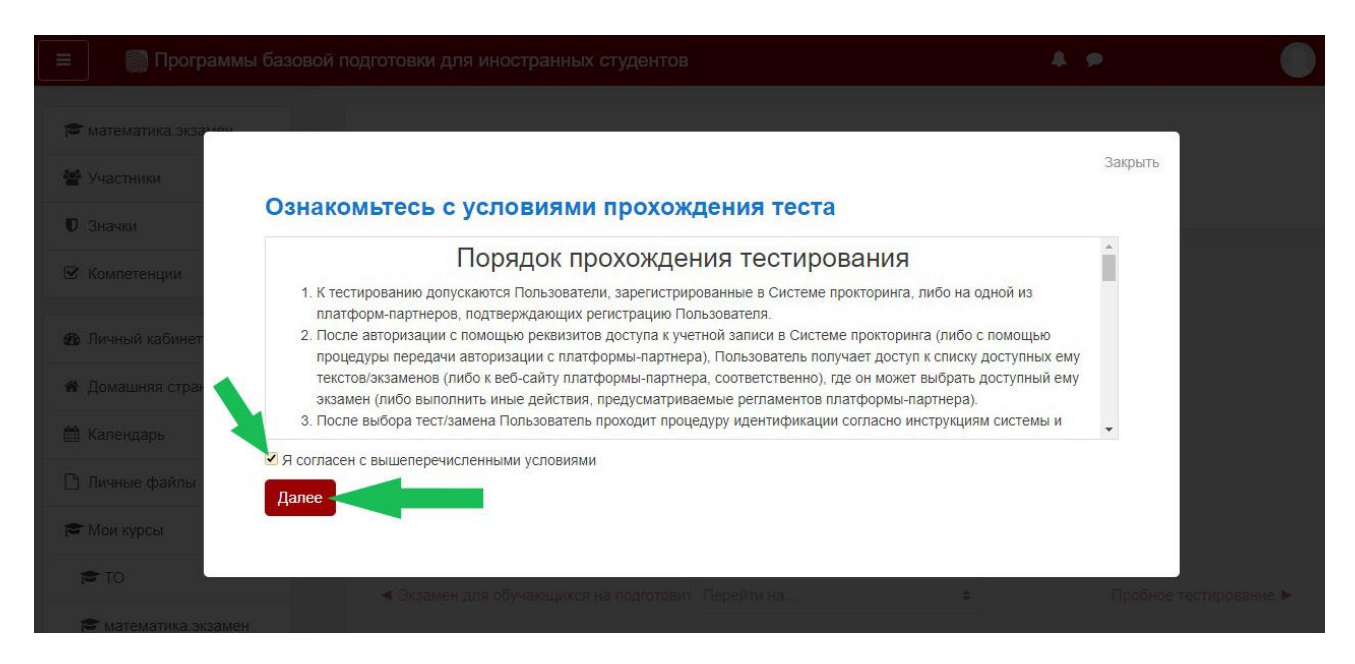

Le système vous demandera de prendre quelques photos afin de prouver que vous êtes bien la personne qui passe l'examen. Vous devrez appuyer sur **«Начать сьемку».** 

|   | Анатематика экзамен<br>Участники<br>Эначки<br>Компетенции<br>Личный кабинет<br>Календарь<br>Личные файлы | Закрыть       |  |
|---|----------------------------------------------------------------------------------------------------|---------------|--|
| 1 | Мои курсы<br>то ▲ Экзамен для обучающихся на подготовит Перейти на                                       | Пробное тести |  |

Le système vous demandera peut être l'autorisation pour accéder à la caméra, dans ce cas vous devrez cliquer sur «Разрешить».

|                                    |                                                                                                    |                      | <b>fn</b> мате ×                                              | +                                       |                      |          |   |
|------------------------------------|----------------------------------------------------------------------------------------------------|----------------------|---------------------------------------------------------------|-----------------------------------------|----------------------|----------|---|
| - Я С 🔒 imopm.                     | spbstu.ru математика.экзамен: Экзамен для                                                                                                    | внешних абитуриентов |                                                               | ¶a                                      |                      | ß        | 2 |
| 🗏 📄 Программь                      | и базовой подготовки для иностранных студентов                                                                                                    |                      | Доступ к камере<br>Сайт https://imopm.<br>разрешение использи | <b>spbstu.ru</b> запр<br>овать камеру в | ашивает<br>ашего уст | гройства | × |
| математика.экзамен                 | Экзамен по математи                                                                                                    | оке                  |                                                               | Разрешить                               | Блок                 | ировать  | ĺ |
| 😁 Участники                        |                                                                                                    |                      |                                                               | Закрыть                                 |                      |          |   |
| 🛡 Значки                           | Сделайте 5 фото лица                                                                                                    |                      |                                                               |                                         |                      |          |   |
| 密 Компетенции                      | На этом этапе вам нужно:<br>1. Сесть перед камерой;<br>2. Нажать кнопку "начать съёмку";                                                                                                |                      |                                                               |                                         |                      |          |   |
| Личный кабинет                     | <ol> <li>Смотреть в камеру и поворачивать голову в сторону<br/>всплывающего курсора примерно на 15 градусов</li> <li>В рокит стор политист ослуги и Б. фотосторий с политист</li> </ol> | 0                    |                                                               |                                         |                      |          |   |
| <ul> <li>Домашняя стран</li> </ul> | результате получится серия из 5 фотографии с разных<br>ракурсов для наилучшего распознавания                                                                                            |                      |                                                               |                                         |                      |          |   |
| 🖀 Календарь                        |                                                                                                    |                      |                                                               |                                         |                      |          |   |
| 🗋 Личные файлы                     | Далее                                                                                                    |                      |                                                               |                                         |                      |          |   |
| 🎓 Мои курсы                        |                                                                                                    |                      |                                                               |                                         |                      |          |   |
| 🗢 TO                               |                                                                                                    |                      |                                                               |                                         |                      |          |   |

Et puis appuyerez le bouton **«Начать съёмку»**, regardez la caméra !, le système fera automatiquement 5 photos de vous. Après cela vous devrez cliquer **«Далее».** 

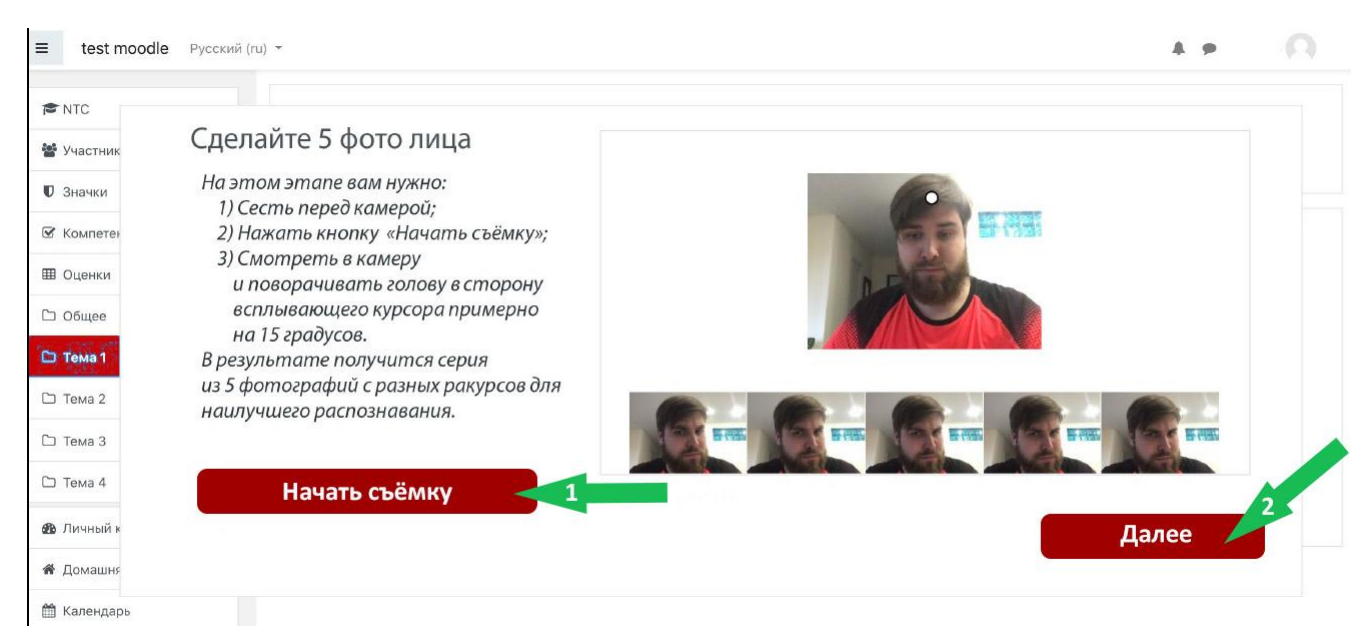

Après cela vous pourrez commencer l'examen en appuyant le bouton «Начать тест».

| ≡ test moodle Русский (ru) ~ |                       | A . p | n |
|------------------------------|-----------------------|-------|---|
| R NTC                        |                       |       |   |
| 📽 Участник                   | Всё готово            |       |   |
| 🛡 Значки                     | beerorobo             |       |   |
| 🗹 Компетен                   |                       |       |   |
| П ОЦЕНКИ                     |                       |       |   |
| С Общее                      | Можете начинать тест! |       |   |
| 🗅 Тема 1                     |                       |       |   |
| 🗅 Тема 2                     |                       |       |   |
| 🗅 Тема 3                     | Начать тест           |       |   |
| Стема 4                      |                       |       |   |
| <b>ан</b> Личный к           |                       |       |   |
| <b>#</b> Домашня             |                       |       |   |
| AA                           |                       |       |   |

## **!!!** Information importante :

1. Il est interdit de quitter votre lieu de travail (le lieu (table/bureau ou autre) où vous passez l'examen) pendant toute la durée de l'examen, le système le remarquera et votre examen ne contera plus.

2. Pendant toute la durée de votre examen il ne doit y avoir personne dans la chambre où vous vous trouvez. Le système remarquera la présence d'une autre personne par la caméra et votre examen ne contera plus.

Pour terminer l'examen vous devrez, après vous être relus, cliquer en bas du test sur le bouton **«Закончить попытку»** (terminer l'essai).

| imopm.spb                                                             | 🖨 imopm.spbstu.ru Пробное тестирование                                                                                                    |  |  |  |  |
|-----------------------------------------------------------------------|----------------------------------------------------------------------------------------------------|--|--|--|--|
| 🏐 Программы                                                           | Программы базовой подготовки для иностранных студентов                                                                                                    |  |  |  |  |
| Вопрос 14<br>Пока нет<br>ответа<br>Балл: 1,0<br>ГС Отметить<br>вопрос | Решите уравнения. Если уравнение имеет более одного корня, укажите наибольший из них.<br>$\log_{\mathfrak{g}}(x+1) + \log_{\sqrt{5}} \frac{1}{x+1} = \log_{\frac{1}{5}} 27$ Ответ: |  |  |  |  |
| Вопрос 15<br>Пока нет<br>ответа<br>Балл: 1,0<br>Г Отметить<br>вопрос  | Найти наибольшее значение функции $y = 2x^3 - 9x^2 - 3$ на отрезке, $A = [-1; 4]$<br>Ответ:                                                                                        |  |  |  |  |
|                                                                       | Закончить полытку                                                                                                    |  |  |  |  |

Puis cliquez le bouton gris «Отправить всё и завершить тест».

| 0  | Ответ сохранен                                                          |
|----|-------------------------------------------------------------------------|
| 1  | Ответ сохранен                                                          |
| 2  | Ответ сохранен                                                          |
| 3  | Ответ сохранен                                                          |
| 14 | Ответ сохранен                                                          |
| 15 | Ответ сохранен                                                          |
|    | Вернуться к попытке<br>Оставшееся время 0:55:23                         |
|    | Эта попытка должна быть отправлена до Воскресенье, 19 Июль 2020, 16:34. |

Puis confirmez votre action en appuyant le bouton rouge **«Отправить всё и завершить тест».** 

| 🗿 Программы ( | базовой подготовки для иностранных студентов                                              |                                                                                       |
|---------------|-------------------------------------------------------------------------------------------|---------------------------------------------------------------------------------------|
| 10            | Ответ сохранен                                                                            |                                                                                       |
| 11            | Ответ сохранен                                                                            |                                                                                       |
| 12            | Ответ сохранен                                                                            |                                                                                       |
| 13            | Ответ сохранен                                                                            |                                                                                       |
| 14            | Ответ сохранен                                                                            |                                                                                       |
| 15            | Ответ сохранен                                                                            | ждение *                                                                              |
|               | Вернуться к<br>Оставшееся вр<br>Эта попытка должна быть отправлена д<br>Отправить всё и з | ки Вы больше не сможете<br>и ответы на эту попытку.<br>всё и завершить тест<br>Отмена |
|               |                                                                                           |                                                                                       |

Après cela votre examen sera terminé.